# 最初に Canon 必ず読んでね! かんたんスタートガイド **PIXUS** iP4300

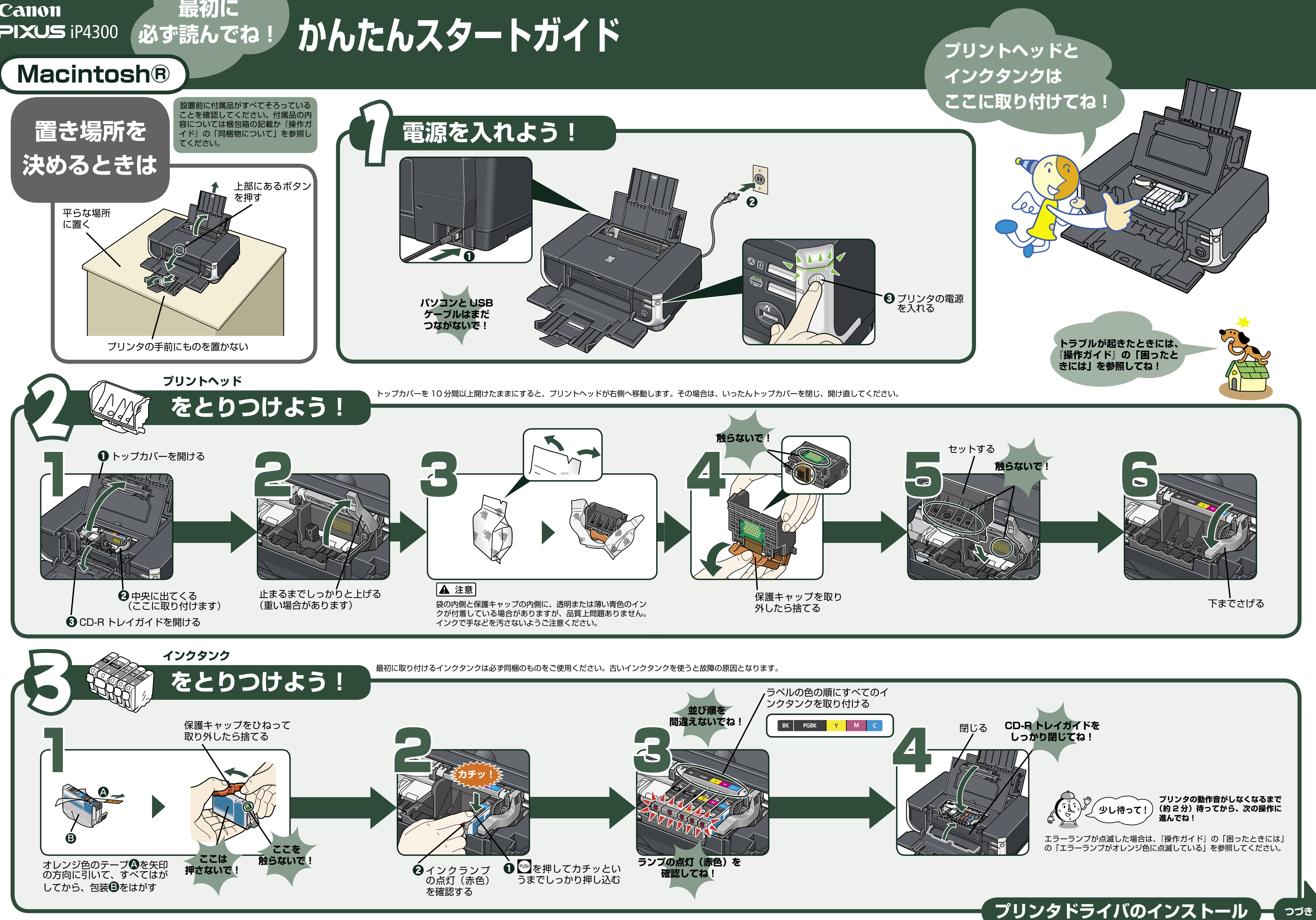

# プリンタを使う準備をしよう

# プリンタドライバとマニュアル、 アプリケーションソフトをインストールする

プリンタを印刷できる状態にするには、「プリンタドライバ」と呼ばれ るソフトウェアをパソコンのハードディスクにコピーする(インスト ールする)ことが必要です。

- Mac OS 9、Mac OS X Classic、および Mac OS X v.10.2.7 以下の環境 には対応していないので、本プリンタと接続しないでください。
- Mac OS X を複数のユーザ(アカウント)でご使用の場合、最初に登録した 管理者のアカウントでログインしてください。
- ウィルス検知プログラムやシステムに常駐するプログラムがある場合は、あら かじめ終了しておいてください。
- ネットワーク環境で本プリンタを使用する際は、サーバ機、クライアント機の 両方にプリンタドライバをインストールしてください。 その際、サーバ機の[システム環境設定]の[共有]にある[サービス]タブ をクリックし、[プリンタ共有]のチェックボックスをクリックしてチェック マークを付けてください。

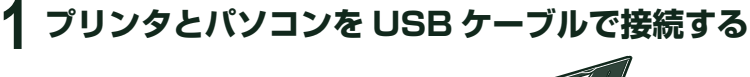

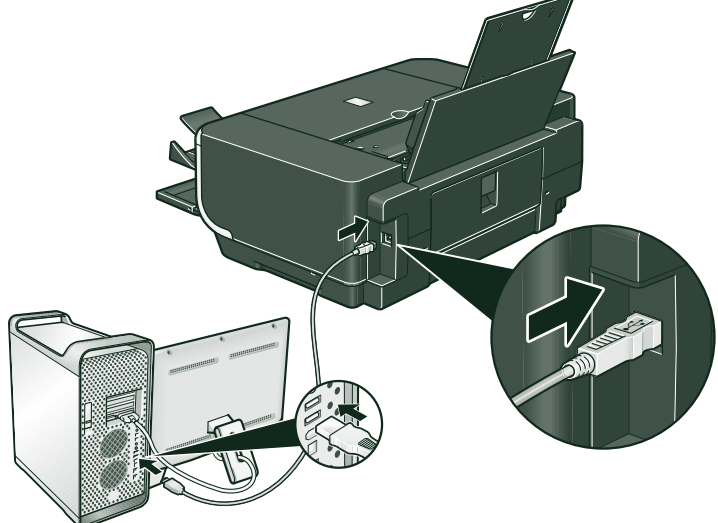

# 2 パソコンの電源を入れて、Mac OS X を起動する

### 3『セットアップ CD-ROM』を CD-ROM ドライブに入 れる

CD-ROM のフォルダが自動的に開かない場合は、デスクトップに 表示される 🤍 をダブルクリックします。

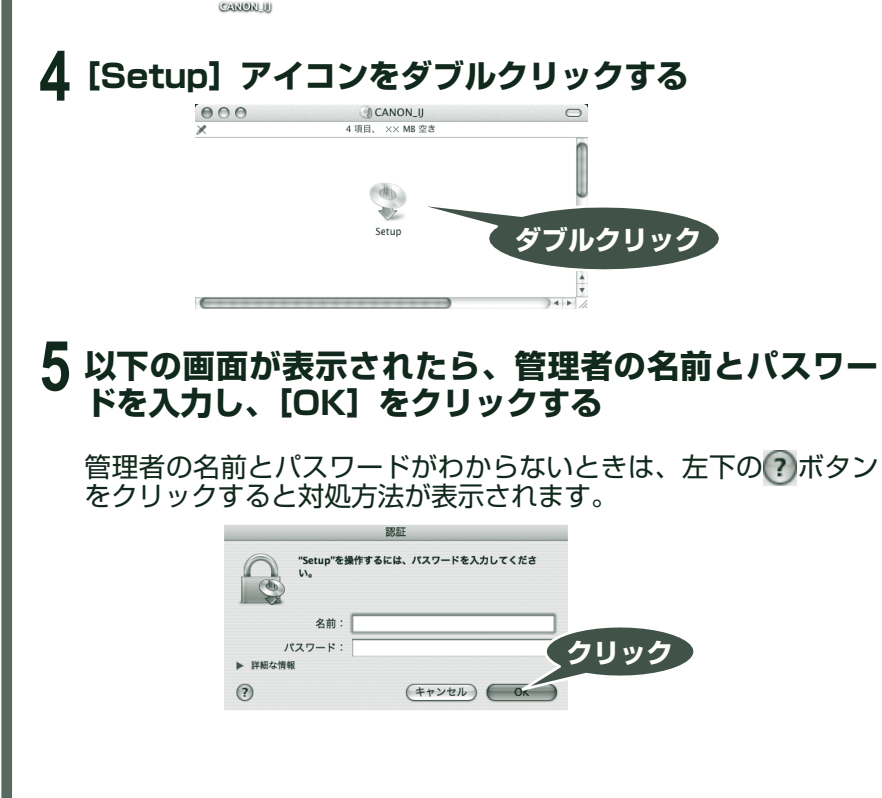

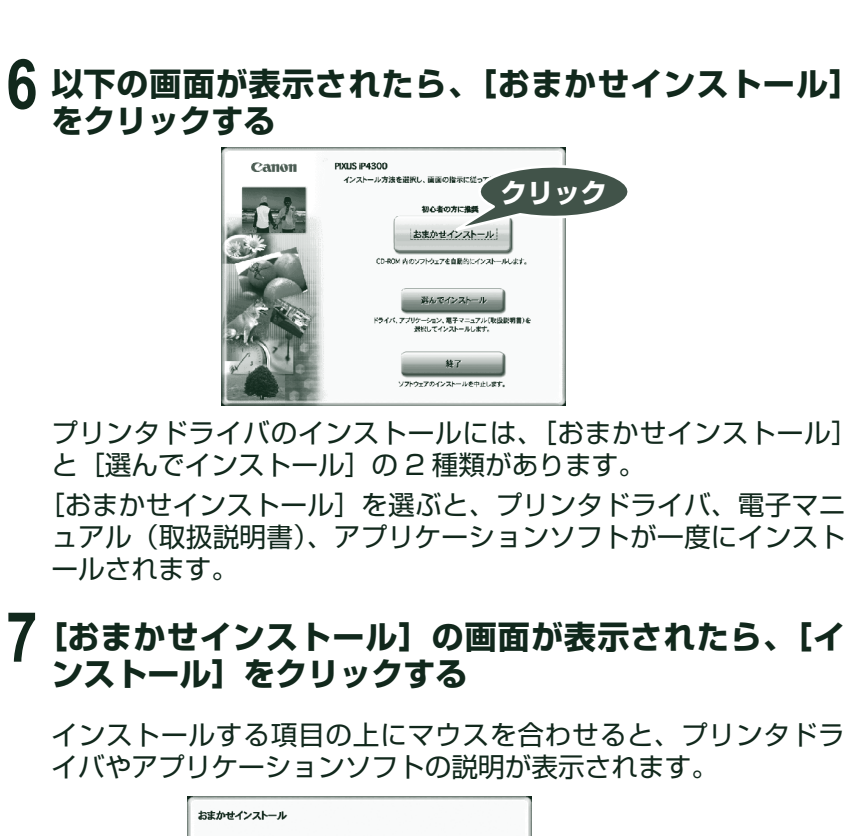

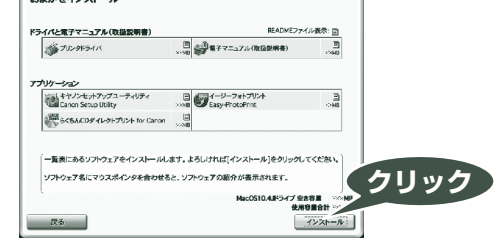

### 8 [使用許諾契約] の画面が表示されたら、内容をよく読 んで [はい] をクリックする

インストールが開始されます。

画面の指示にしたがってインストールを進めてください。 [ヘッド位置調整のご案内]の画面が表示されたら、[次へ]をク リックしてください。

## 日参考

[ソフトウェアのインストール完了]の画面が表示されたら、インストールが完了 しています。続けて CANON iMAGE GATEWAY の登録を行う場合は、[登録] をクリックします。インターネットに接続できる環境になっている場合、インター ネットへの接続が開始され、CANON iMAGE GATEWAY の会員登録ページが表 示されます。表示される画面にしたがって会員登録や本製品の情報を登録してくだ さい。

あとで登録を行う場合は、[次へ]をクリックして手順9に進みます。 デスクトッ

プ上の 🎒 をダブルクリックすると登録が行えます。

**9** [インストールが完了しました] の画面が表示されたら、 [再起動] をクリックする

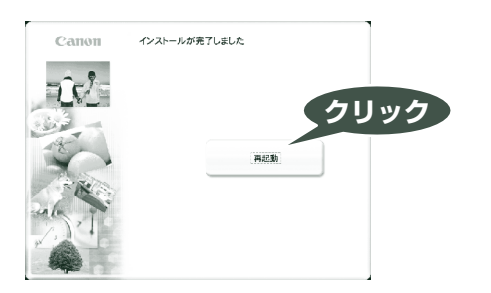

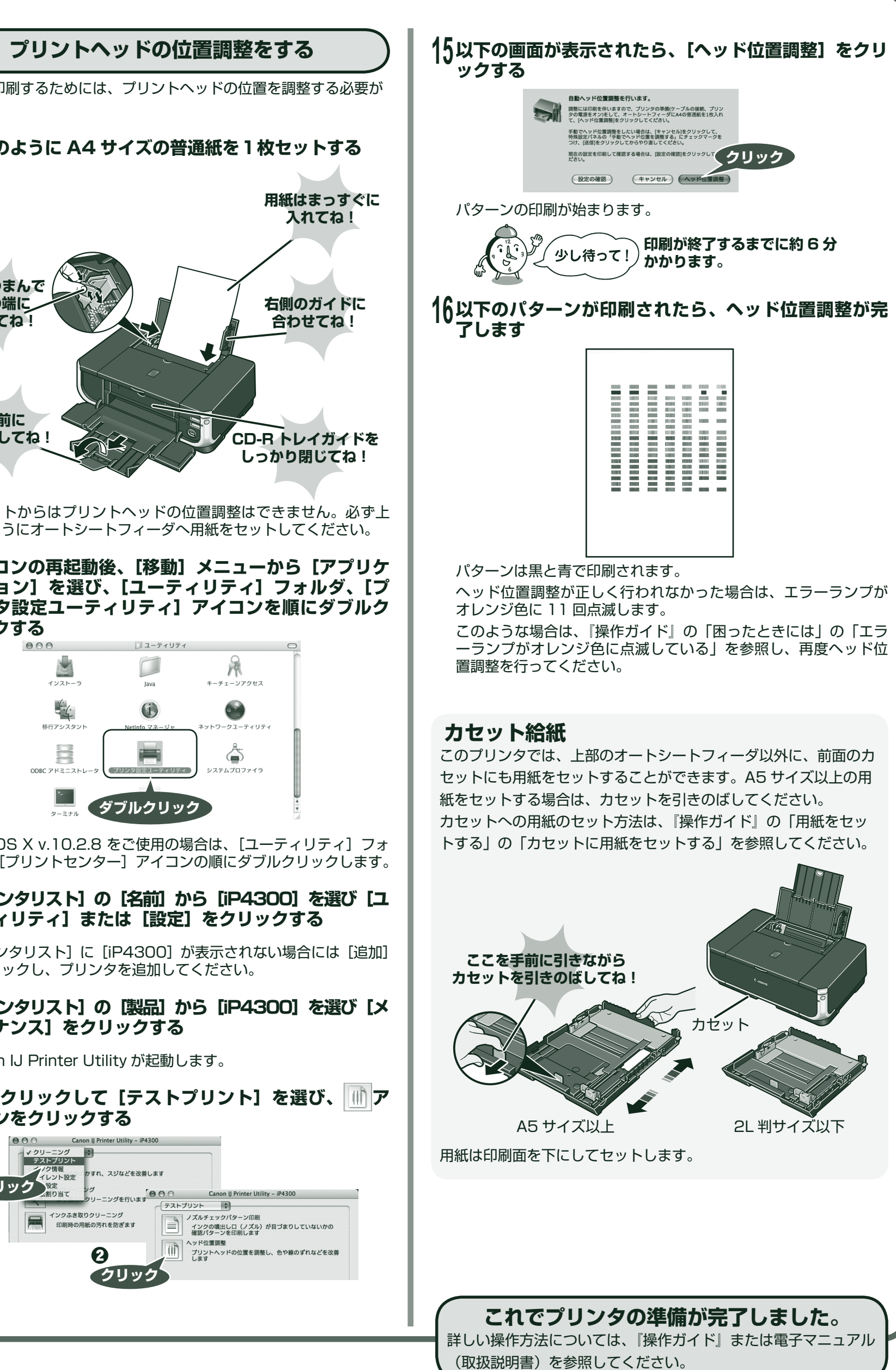

あります。

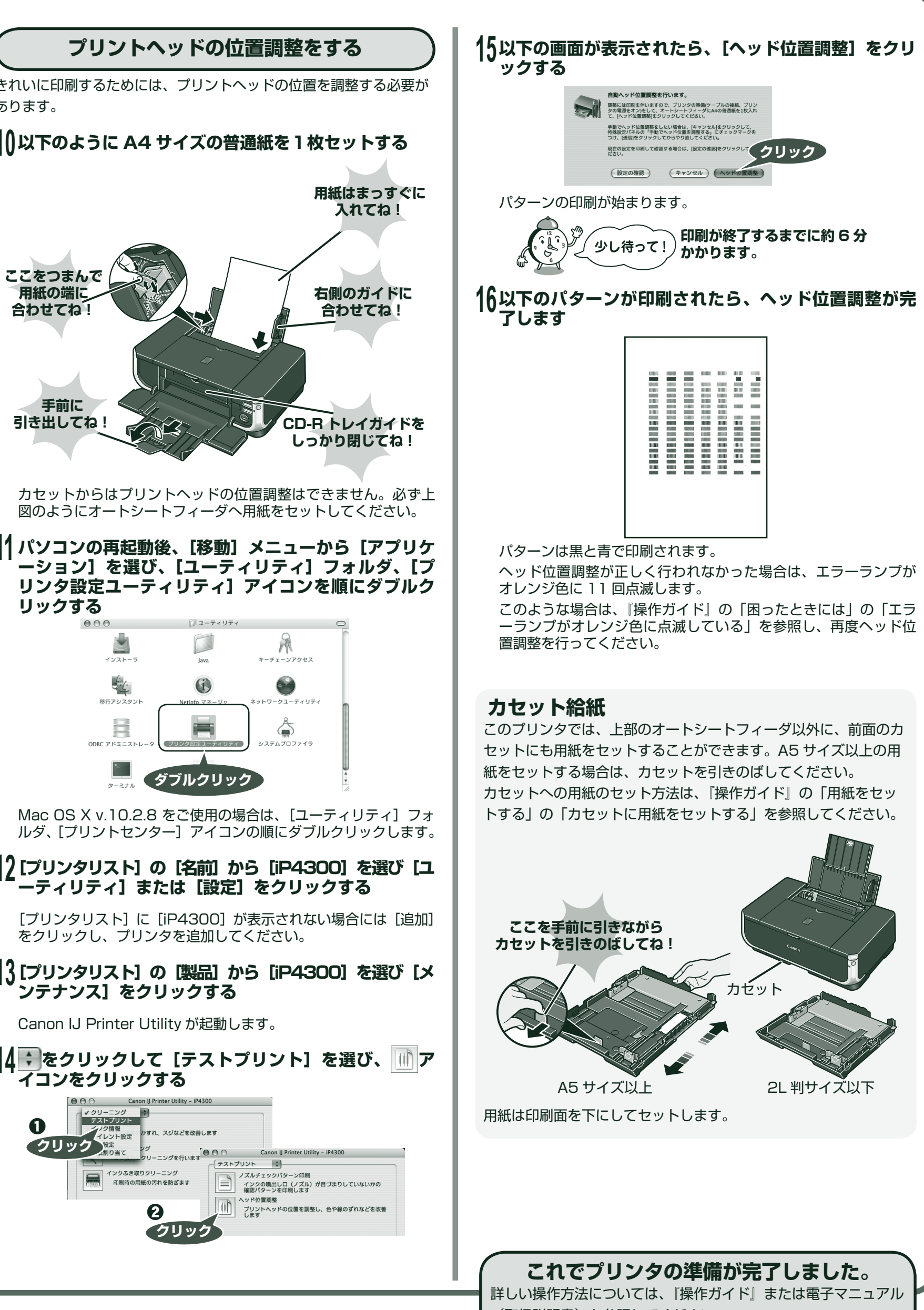

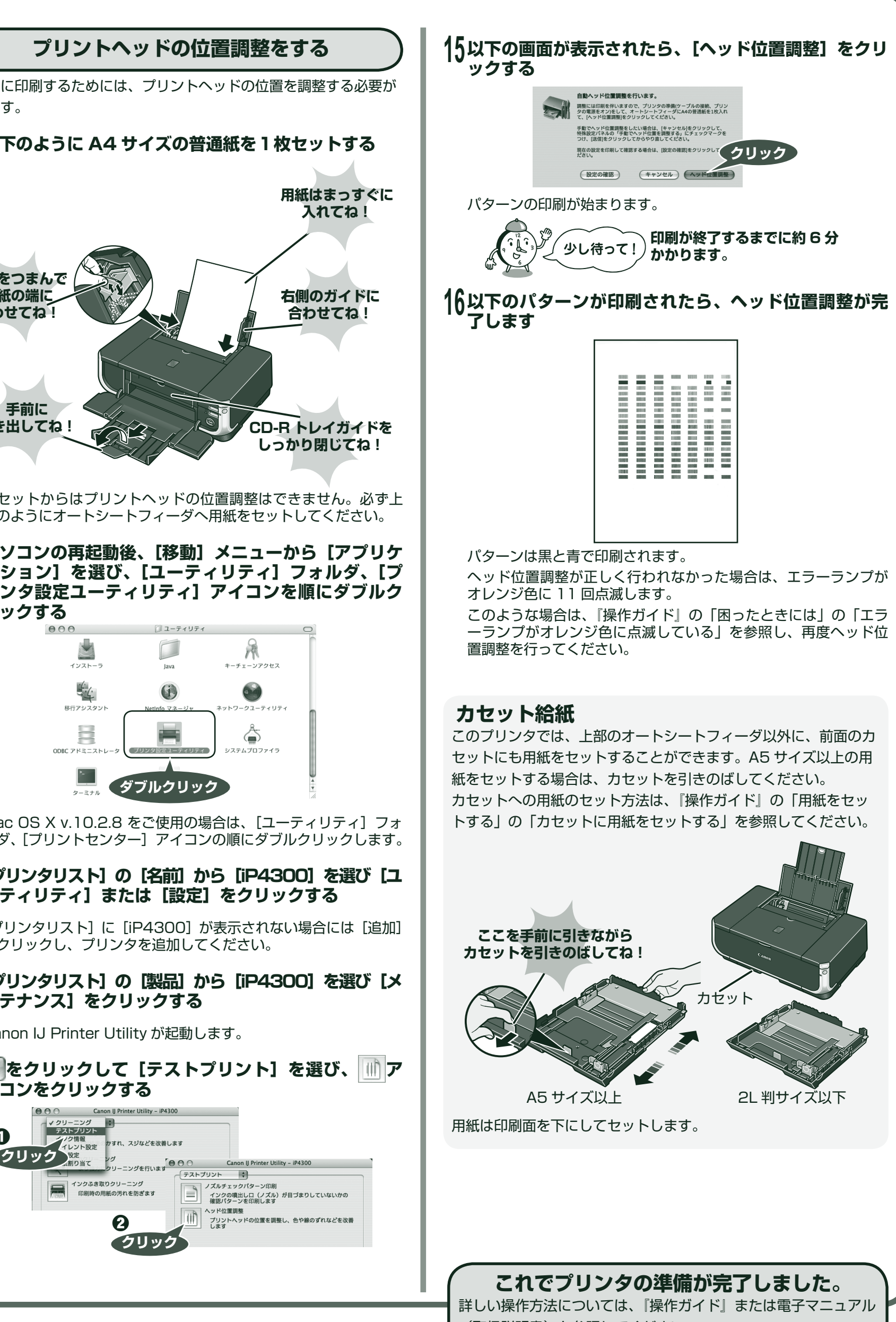

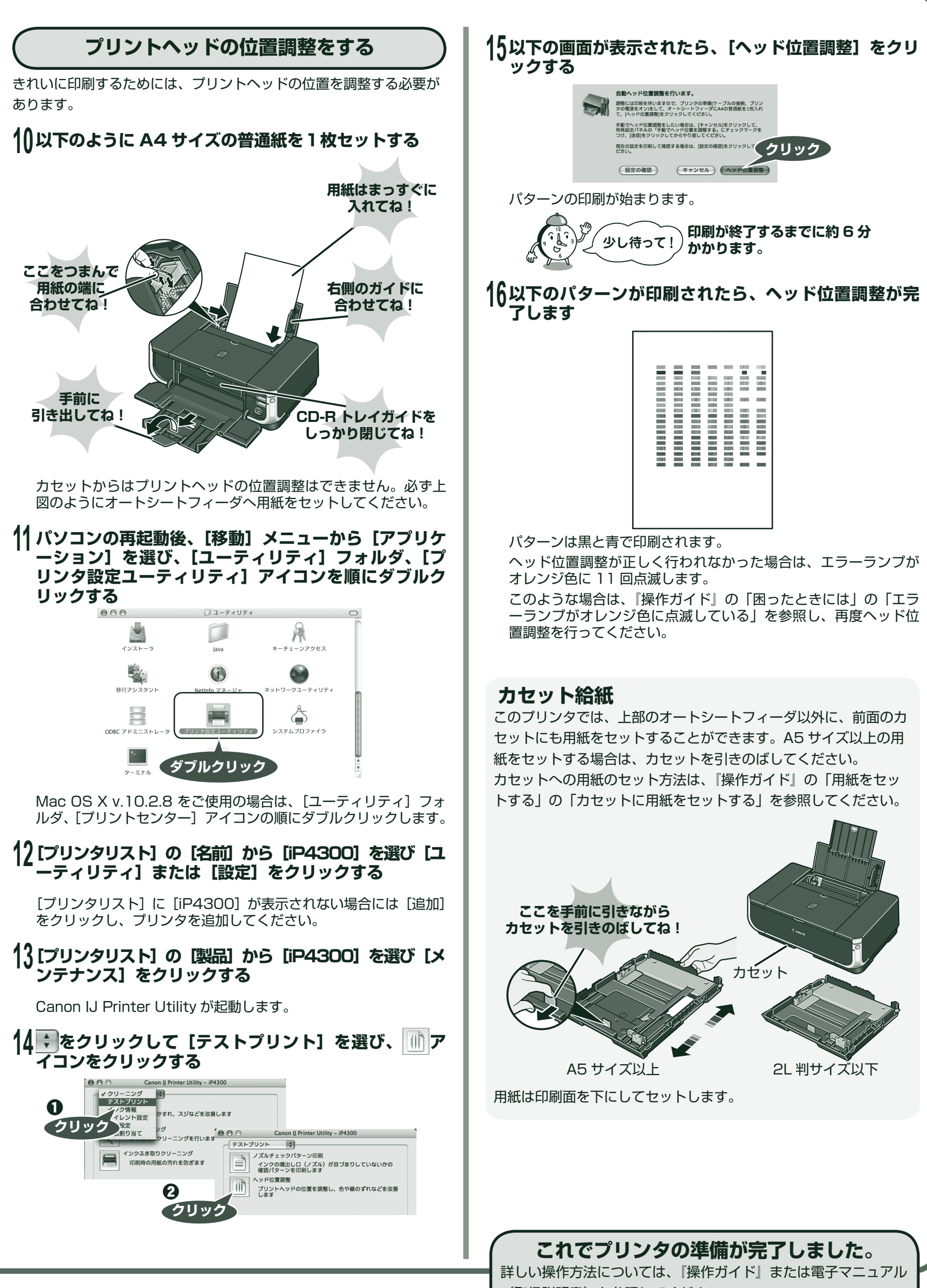

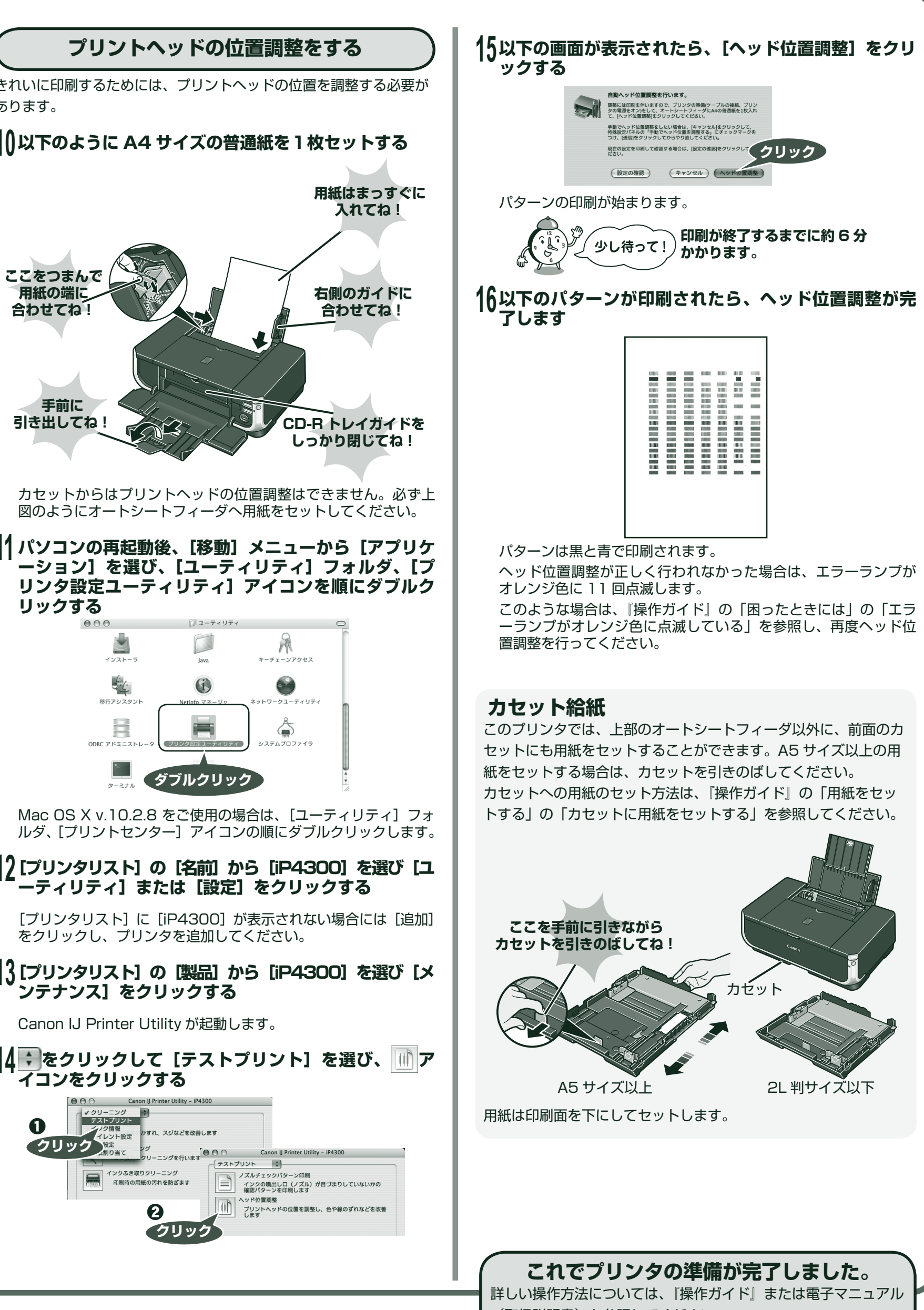

Macintosh および Mac は米国およびその他の国で登録された Apple Computer, Inc. の商標です。